## AYUDA PARA CONFECCIONAR Y PRESENTR EL AUTOBAREMO DE LA FASE DE CONCURSO DE LA OEP 2013-15 DEL SAS

1.- Entras a traves de e\_atencion al profesional. Donde se miran las nominas. Y pinchas, en el menú de la derecha, en *Oferta Empleo Público*. Elige *Personal Estatutario Sanitario*. Luego, Selecciona *Categoría*.

| uentra en: principal > Profesionales | > e_atencion al profesional                                                                                                    | mie                                                                                                    | ercoles, 2 de noviembre (                                                               |  |  |  |
|--------------------------------------|----------------------------------------------------------------------------------------------------|----------------------------------------------------------------------------------------------------|-----------------------------------------------------------------------------------------|--|--|--|
|                                      |                                                                                                    | buscar                                                                                                    |                                                                                         |  |  |  |
|                                      |                                                                                                    | 00000                                                                                                    | <u></u> ⊡ ⊠                                                                             |  |  |  |
| 3                                    |                                                                                                    | [Inicio] [Mod. datos va                                                                                                    | lidación] [Cerrar Sesión                                                                |  |  |  |
| Nóminas                              |                                                                                                    | Oferta de empleo público                                                                                                    |                                                                                         |  |  |  |
| Planilla laboral                     | En este apartado podrá cum                                                                                                    | plimentar el Autobaremo de Méritos                                                                                                    | del concurso-oposició                                                                   |  |  |  |
| Informe CRP                          | correspondiente a la oferta de<br>participa, una vez se abra e                                                                                                    | e empleo público 2013-2015, para las co<br>el plazo de presentación del Autobare                                                                                                    | onvocatorias en las qu<br>emo de Méritos. Podr                                          |  |  |  |
| Rec. servicios prestados             | cumplimentar mediante la a                                                                                                    | cumplimentar mediante la aplicación informática "OeP2013-2015" el documento para la                                                                                                    |                                                                                         |  |  |  |
| Cert. Servicios Prestados            | presentación del Autobaremo p                                                                                                    |                                                                                                    |                                                                                         |  |  |  |
| Oferta Empleo Público                | <ul> <li><u>Via telemàtica</u> (si dispo<br/>Méritos en la aplicació</li> </ul>                                                                                                    | one de certificado digital): tras cumplim<br>ón informática, mediante la firma de                                                                                                    | ligital): tras cumplimentar el Autobaremo de<br>ediante la firma de dicho Autobaremo de |  |  |  |
| Concurso de traslado                 | Méritos y realizando el registro telemático, generándose automáticamente u<br>justificante de la recepción del documento electrónico presentado, en el que se deja<br>constancia del asiento de entrada que se asigna al documento, así como fecha y ho |                                                                                                    |                                                                                         |  |  |  |
| Carrera profesional                  |                                                                                                    |                                                                                                    |                                                                                         |  |  |  |
| Integraciones                        | que acredite el momento exacto de presentación y el no rechazo del mismo.<br>SI NO DISPONE DE CERTIFICADO DIGITAL, puede obtenerlo fácilmente y de forma gratulta                                                                                       |                                                                                                    |                                                                                         |  |  |  |
| Formularios                          |                                                                                                    |                                                                                                    |                                                                                         |  |  |  |
| Stmas Inf. Gestión Clínica           | Mas información பி.                                                                                                    | <ul> <li><u>Más información</u> C.</li> <li><u>Via ofimática</u> (opel): tras cumplimentar el Autobaremo de Méritos en la aplicación<br/>informática, imprimiéndelo, firmando y presentando dicha documentación en las</li> </ul> |                                                                                         |  |  |  |
| Publicaciones científicas            | <ul> <li><u>Vía ofimática</u> (papel):<br/>informática, imprimién</li> </ul>                                                                                                    |                                                                                                    |                                                                                         |  |  |  |
| Cursos riesgos laborales             | Oficinas de Registro qu                                                                                                    | Oficinas de Registro que establecen las bases de la convocatoria.                                                                                                    |                                                                                         |  |  |  |
| Comunica salud mental                | Seleccione tipo de personal                                                                                                    |                                                                                                    |                                                                                         |  |  |  |
| Comunidades virtuales                | Personal Estatutario Sanitari                                                                                                    | • •                                                                                                    |                                                                                         |  |  |  |
| Biblioteca virtual                   | Seleccione categoría                                                                                                    |                                                                                                    |                                                                                         |  |  |  |
| Normativa interna del SAS            | Seleccione categoría                                                                                                    | \$                                                                                                    |                                                                                         |  |  |  |
| Declaración de IRPF                  |                                                                                                    |                                                                                                    |                                                                                         |  |  |  |
| Promociones                          |                                                                                                    |                                                                                                    |                                                                                         |  |  |  |
| -                                    |                                                                                                    |                                                                                                    |                                                                                         |  |  |  |

2.- Accedes a la aplicacion.

La primera vez solo se activa para entrar en Datos personales. Pincha en *DATOS CANDIDATO*. Corrige errores (por ejemplo tipo de vía y nombre).

| e encuentra en : principal > OEP201 | 3-15                                                     | Miércoles, 2 de Noviembre de 2<br>buscar o Maria<br>[ Cerrar Sesión OEP2013-15 ]                         |
|-------------------------------------|----------------------------------------------------------|----------------------------------------------------------------------------------------------------|
| La categoría/especialidad de Para   | . El plazo comenzó el 02/11/2016 y finaliza el 22/11/201 | ha sido convocada para OEP2013-15 mediante<br>6.                                                         |
| oeP<br>2013-15                      | DATOS CANDIDATO/A<br>AUTOBAREMO<br>INFORMES              | DOCUMENTOS DE APOYO<br>[ Manual de usuario ]<br>[ Preguntas y respuestas ]<br>[ Requisitos de Software ] |
| Usuario:<br>Aplicación: OEP2013-15  |                                                          | 6                                                                                                    |

| Se encuentra en : princip       | al > OEP2013-15 > Dat                                                                                            | os candidato/a                                                                                                    |                                                                                                    | Miércoles, 2 de Noviembre de 20                                      |
|---------------------------------|----------------------------------------------------------------------------------------------------|----------------------------------------------------------------------------------------------------|----------------------------------------------------------------------------------------------------|----------------------------------------------------------------------|
| INSCRIPCIÓN I                   | NFORMES                                                                                                    |                                                                                                    | _                                                                                                    | [ Cerrar Sesión OEP 2013-15 ]                                        |
| DATOS CANDIDATO/A               | AUTOBAREMO                                                                                                    | TRAMITAR SOLICITUD                                                                                                    |                                                                                                    |                                                                      |
|                                 |                                                                                                    |                                                                                                    |                                                                                                    | DATOS CANDIDATO/A                                                    |
|                                 | CONCURSO-OPOSIC                                                                                                  |                                                                                                    |                                                                                                    |                                                                      |
|                                 | SE HAN I                                                                                                    | ODIFICADO SOS DATOS PI                                                                                                    |                                                                                                    | -                                                                    |
| Obt                             | ener ayuda sobre Datos                                                                                           | Personales                                                                                                    | Preguntas y respuestas<br>Personales                                                                              | s sobre Datos                                                        |
| Nor                             | bre                                                                                                    | 19 Apellido 29 A                                                                                                    | nellido Sevo                                                                                                    |                                                                      |
|                                 |                                                                                                    |                                                                                                    |                                                                                                    |                                                                      |
|                                 |                                                                                                    |                                                                                                    |                                                                                                    | •                                                                    |
| •                               | Domicilio Nacional                                                                                               | O Domicilio Extranjero                                                                                                    | O Apartado de correos                                                                                             |                                                                      |
| Tipo                            | Via                                                                                                    | Nombre Vía                                                                                                    | Número Escalera                                                                                                   | Piso Puerta                                                          |
|                                 |                                                                                                    |                                                                                                    |                                                                                                    |                                                                      |
|                                 |                                                                                                    |                                                                                                    |                                                                                                    |                                                                      |
| Pret<br>34                      |                                                                                                    |                                                                                                    |                                                                                                    |                                                                      |
|                                 |                                                                                                    |                                                                                                    |                                                                                                    |                                                                      |
| PROT<br>Carác<br>gesto<br>oposi | ECCIÓN DE DATOS: En ci<br>ter Personal, le informan<br>r del proceso de selección<br>ción en el centro gestor qu | umplimiento de la Ley Orgánica 1<br>los que sus datos personales será<br>n y nombramiento, pudiendo ejer<br>le figura en la convocatoria. | 5/1999, de 13 de diciembre, de Pro<br>in incorporados a un fichero cuyo t<br>cer los derechos de acceso, rectific | tección de Datos de<br>itular será el centro<br>ación, cancelación y |
|                                 |                                                                                                    |                                                                                                    |                                                                                                    | Guardar 🕨                                                            |
|                                 |                                                                                                    |                                                                                                    |                                                                                                    |                                                                      |
| <mark>SS</mark> 2.0             |                                                                                                    |                                                                                                    | Aviso Legal                                                                                                    | Derechos de los usuarios   Contac                                    |

3.- Después, pincha en la Pestaña de AUTOBAREMO.

| Se encuentra en : principal > OEP2013-15 > AutoBaremo |                   | Miércoles, 2 de Noviembre de 2016 |                        |                                         |                   |
|-------------------------------------------------------|-------------------|-----------------------------------|------------------------|-----------------------------------------|-------------------|
|                                                       |                   |                                   |                        | buscar                                  | 🕜 🖂 🖥             |
| INSCRIPCIÓN INF                                       | ORMES             |                                   |                        | [ Cerrar Sesión C                       | DEP 2013-15 ]     |
|                                                       |                   |                                   |                        |                                         |                   |
| DATOS CANDIDATO/A                                     | AUTOBAREMO        | TRAMITAR SOLICITUD                |                        |                                         |                   |
|                                                       |                   |                                   |                        |                                         | TOBAREMO          |
|                                                       | CONCURSO-OPOSICI  | ÓN:                               |                        |                                         |                   |
| Obtener ayuda sobre el Ba                             | aremo Manual      |                                   |                        | Preguntas y respuestas<br>Baremo Manual | sobre el          |
|                                                       |                   | AUTOBARI                          | EMO                    |                                         |                   |
| Concepto                                              |                   |                                   |                        | Cantidad                                | Puntos            |
| 1 EXPERIENCIA PROFES                                  | ONAL. (máximo 40  | puntos)                           |                        |                                         | 0                 |
| 2 FORMACION ACADEMI                                   | CA (máximo 15 pun | itos)                             |                        |                                         | 0                 |
| podrá ser > de 21)                                    | 12ADA (maximo 35  | puntos). (los apartados 3.        | 2 + 3.3 + 3.4 + 3.5 no |                                         | 0                 |
| 4 OTRAS ACTIVIDADES (                                 | máximo 10 puntos  | )                                 |                        |                                         | 0                 |
| TOTAL:                                                |                   |                                   |                        |                                         |                   |
|                                                       |                   |                                   |                        |                                         | Recalcular 🕨      |
| <b>RSS</b> 2.0                                        |                   |                                   | Aviso I                | .egal   Derechos de los us              | uarios   Contacto |

En cada uno de los cuatro apartados, al pinchar se desplegarán filas para rellenar:

| Concepto         Servicios privicios pri publicado el privestos de Sanidad, comunidade <tr< th=""><th>AUTOBAREMO</th><th></th><th></th></tr<>                                                                                                    | AUTOBAREMO                                                                                                    |          |        |
|----------------------------------------------------------------------------------------------------|----------------------------------------------------------------------------------------------------|----------|--------|
| 1       EXPERIENCIA PROFESIONAL         1.1       Servicios pristema Nascentro Sani administracio cualequiera         1.1.1       Por el nivel         1.1.2       Por el nivel         1.1.4       Por el nivel         1.1.5       Por el nivel         1.1.6       Por el nivel         1.1.2       Servicios pristema Nascentro Sani administracio servicios pristema Nascentro Sani centro Sani centro e problicos de 1.1.1         1.4       Servicios pristicos pristicos pristicos de la sunta Sanitario Públicos de 1.1.1         1.5       Servicios pristicos pristicos de la cuesto de salud y del cualquier centridad de la sunta Sanitario Públicos de 1.1.1.1         1.8.0       En cualquier 1.9.9         1.9.0       En cualquier 1.9.9         1.9.0       En cualquier 1.9.9         1.9.0       En cualquier 1.9.9         1.9.0       En cualquier 1.9.9         1.9.0       En cualquier 1.9.9         1.9.0       En cualquier 1.9.9         1.9.0<                                                                                                    |                                                                                                    | Cantidad | Puntos |
| 1.1     Servicios pristema Nas Centro Sani administracio cualesquiera cualesquiera cualesquiera filta de la cualesquiera de la cualesquiera de la cualesquiera de la cualesquiera de la cuales de la cuales de la cua                                                                                                    | AL. (máximo 40 puntos)                                                                                                    |          | 0      |
| 1.1.a       Por el nivel         1.1.b       Por el nivel         1.1.c       Por el nivel         1.1.c       Por el nivel         1.2       Servicos presidentes as centros as centros centros as centros centros as centros as centros as centros as c                                                                                                    | estados como Médico/a de Familia (*), en centros sanitarios públicos del<br>cional de Salud, del Sistema Sanitario Público de Andalucia o de cualquier<br>itario Público de los países miembros de la Unión Europea, gestionados por<br>ión pública sanitaria, agencia administrativa, agencia pública empresarial o<br>a otra entidad de naturaleza o titularidad pública admitida en derecho. | 0 meses  | 0      |
| 1.1.b       Por el nivel         1.1.c       Por el nivel         1.1.c       Por el nivel         1.2       Servicos pristema Naccentro Saccentro Sacc                                                                                                    | avanzado o equivalente: 0,15 puntos (hasta un máximo de 3,6 puntos)                                                                                                    | 0 meses  | 0      |
| 1.1.c     Por el nivel       1.2     Servicios pr<br>Sistema Na<br>Centro Sani<br>entidad de r       (*)     Médicoja<br>Apoyo de A<br>de Cuidados<br>Servicios pr<br>Cupo y de Z       1.3     Servicios pr<br>Oupo y de Z       1.4     Servicios pr<br>encuentre e<br>Público de<br>1.1       1.5     Servicios pr<br>encuentre e<br>Público de<br>1.1       1.6     Servicios pr<br>grupo/categ       1.7     Servicios pr<br>grupo/categ       1.8     Servicios pr<br>grupo/categ       1.8.b     En cualquier<br>entidad de l<br>gestionados       1.9.b     En cualquier<br>houpolicos pr<br>grupo/categ       1.9.b     En cualquier<br>encuentre<br>de Puestos<br>de Sanidad,<br>Comunidad       1.10.a     Si el puestos                                                                                                    | experto o equivalente: 0,225 puntos (hasta un máximo de 5,4 puntos)                                                                                                    | 0 meses  | 0      |
| 1.2     Servicios pr<br>Sistema Nau<br>Centro Sani<br>Centro Sani<br>Centro Sani<br>Centro Sani<br>Centro Sani<br>Centro Sani<br>Centro Sani<br>Centro Sani<br>Centro Sani<br>Apoyo de A<br>Apoyo de A<br>Apoyo de A<br>Apoyo de A<br>Apoyo de A<br>Apoyo de A<br>Apoyo de A<br>Apoyo de A<br>Centro Sani<br>apartado 1.       1.3     Servicios pr<br>Público de A<br>1.1       1.4     Servicios pr<br>encuentre<br>Público de A<br>1.1       1.5     Servicios pr<br>grupo/categ       1.6     Servicios pr<br>grupo/categ       1.7     Servicios pr<br>grupo/categ       1.8.0     Servicios pr<br>grupo/categ       1.8.0     En cualquier<br>ecualquier ce<br>cualquier ce<br>cua | excelente o equivalente: 0,30 puntos (hasta un máximo de 7,2 puntos)                                                                                                    | 0 meses  | 0      |
| (*)       o Médico/a i         (*)       Apoyo de X         1.3       Servicios pro Ointegrada         1.3       Servicios pro encuentre e Público de A         1.1       Servicios pro encuentre e Público de A         1.1       Servicios pro encuentre e público de A         1.5       Servicios pro encuentre e probleco de A         1.6       Servicios pro encuentre e probleco de A         1.6       Servicios pro encuentre e probleco de A         1.6       Servicios pro encuentre e encuentre e probleco de A         1.6       Servicios pro grupo/categ         1.7       Servicios pro de acceso d         1.8.0       En cualquier c         1.8.0       En cualquier c         1.9       Servicios pro públicos del gestionados         1.9.0       En cualquier c         1.9.0       En cualquier c         1.9.1       En cualquier c         1.9.2       Servicios pro públicos de l         1.9.3       Servicios pro públicos de l         1.10       Servicios pro publicado e l         1.10       Servicios pro publicado e l         1.10.3       Servicios pro publicado e l         1.10.4       Si e publicado e l         1.10.5       En cualquier <td>estados como Médico/a de Familia (*), en centros sanitarios públicos del<br/>cional de Salud, del Sistema Sanitario Público de Andalucia o de cualquier<br/>tario Público de los países miembros de la Unión Europea, gestionados por<br/>naturaleza distinta a las recogidas en el apartado anterior</td> <td>0 meses</td> <td>0</td>                                                                                                    | estados como Médico/a de Familia (*), en centros sanitarios públicos del<br>cional de Salud, del Sistema Sanitario Público de Andalucia o de cualquier<br>tario Público de los países miembros de la Unión Europea, gestionados por<br>naturaleza distinta a las recogidas en el apartado anterior                                                                                              | 0 meses  | 0      |
| 1.3     Servicios prino integrado 1.       1.4     Servicios prino integrado 1.       1.4     Servicios prino integrado 1.       1.5     Servicios prino integrado 1.       1.5     Servicios prino integrado 1.       1.5     Servicios prino integrado 1.       1.6     Servicios prino prino prin                                                                                                    | General en plazas de Equipo Básico de Atención Primaria, de Dispositivo de<br>tención Primaria, de Dispositivo de Cuidados Críticos y Urgencias, de Servicio<br>s Críticos y Urgencias, de Centro de Transfusión Sanguínea, de Hospital, de<br>rmal de Urgencia, de Servicio Especial de Urgencia, del modelo tradicional de<br>Zona o asumiendo funciones de pediatras de atención primaria    |          | 0      |
| 1.4     Servicios precuentres encuentres encuentres                                                                                                    | estados como Médico/a de Familia, en centros sanitarios públicos de países<br>os en la Unión Europea, gestionados por una entidad de las recogidas en el<br>1                                                                                                    | 0 meses  | 0      |
| 1.5     Servicios pri ta totalidad de la Junta.       1.6     Servicios pri grupo/categi       1.6     Servicios pri grupo/categi       1.7     Servicios pri de acceso di salud y del cualquier ce entidad de la cualquier ce entidad de la gestionados       1.8.0     Servicios pri públicos del gestionados       1.8.0     En cualquier ce referidos a la competente Autónomas       1.9.0     En cualquier       1.9.1     Servicios pri de acceso di se concur       1.9.2     Servicios pri públicos del gestionados       1.9.3     Si se concur       1.9.4     Si se concur       1.0.5     En cualquier       1.10.a     Servicios pri de genidad de la competente de la competente de de sanidad, de sanidad de la competente de la comunidad de la comunidad de la comunidad de la comunidad de la comunidad de la cualquier       1.10.a     Servicios pri de sanidad de la comunidad de la comunidad de la cualquier       1.10.a     Si el puestos i de sanidad de la comunidad de la cualquier                                                                                                    | estados como Médico/a de Familia en centro hospitalario cuya gestión se<br>incomendada por una entidad de naturaleza pública del Sistema Sanitario<br>Andalucía a una entidad de naturaleza distinta a las recogidas en el apartado                                                                                                    | 0 meses  | 0      |
| 1.6     Servicios pr<br>grupo/categ       1.7     Servicios pr<br>de acceso d<br>Salud y del<br>cualquier ce<br>entidad de l       1.8     Servicios pr<br>públicos del<br>gestionados       1.8.a     Si se concur<br>intermedio d       1.8.b     En cualquier<br>cualquier ce<br>gestionados       1.8.a     Si se concur<br>intermedio d       1.9.a     Si se concur<br>competente<br>Autónomas       1.9.a     Si se concur       1.9.b     En cualquier       1.10     Servicios pr<br>de Puestos<br>de Sanidad,<br>de Sanidad,<br>de Sanidad                                                                              | estados como Médico/a de Familia, en centros hospitalarios concertados en<br>de su cartera de servicios con la Consejería competente en materia de Salud<br>de Andalucía o con el Servicio Andaluz de Salud, o adscritos al Sistema<br>biblico de Andalucía en virtud de un convenio singular de vinculación                                                                                    | 0 meses  | 0      |
| 1.7     Servicios pr       acceso di saludy del cacceso di saludy del caulquier ce entidad de l     1.8       1.8     Servicios pr       públicos del gestionados     1.8.a       1.8.a     Servicios pr       1.8.b     En cualquier       1.9     Servicios pr       1.9.a     Servicios pr       1.9.b     En cualquier       1.10     Servicios pr       1.10.a     Si se concur       1.10.b     En cualquier       1.10.b     En cualquier       1.10.b     En cualquier                                                                                                    | estados como Médico/a de Familia, o en categoría, cuerpo/especialidad, o<br>goría homólogos en centros no sanitarios de la Administración Pública                                                                                                    | 0 meses  | 0      |
| 1.8     Servicios prigublicos del gestionados       1.8.a     Sis se concur intermedio di antermedio di antermedi                                                                                                    | estados en categoría o especialidad distinta a la que concursa cuyo requisito<br>le titulación sea el mismo, en centros sanitarios del Sistema Nacional de<br>Sistema Sanitario Público de Andalucía y sus centros integrados, o de<br>intro sanitario público de los países miembros de la UE, gestionados por una<br>las recogidas en el apartado 1.1                                         | 0 meses  | 0      |
| 1.8.a     Si se concur<br>intermedio       1.8.b     En cualquiet       1.9     Servicios pr<br>referidos a j<br>competente<br>Autónomas       1.9.a     Si se concur       1.9.b     En cualquiet       1.10     Servicios pr<br>publicado er<br>de Puestos<br>de Sanidad,<br>Comunidade       1.10.a     Si el puesto       1.10.b     En cualquiet                                                                                                    | estados en puestos directivos o cargos intermedios, en centros sanitarios<br>I Sistema Nacional de Salud o del Sistema Sanitario Público de Andalucía<br>s por una entidad de las recogidas en el apartado 1.1                                                                                                    |          | 0      |
| 1.8.b     En cualquier       1.9     Servicios pr<br>referidos a j<br>competente<br>Autónomas       1.9.a     Si se concur       1.9.b     En cualquier       1.10     Servicios pr<br>publicado er<br>de Puestos i<br>de Sanidad,<br>Comunidade       1.10.a     Si el puestos       1.10.b     En cualquier       1.10.b     En cualquier                                                                                                    | rsa para la categoría y especialidad desde la que se accedió al cargo<br>o puesto directivo                                                                                                    | 0 meses  | 0      |
| 1.9     Servicios pr       1.9.a     Si se concur       1.9.a     Si se concur       1.9.b     En cualquier       1.10     Servicios pr       publicado er     de Panidad,<br>Comunidade       1.10.a     Si el puestos       1.10.b     En cualquier                                                                                                    | r otro supuesto distinto al anterior                                                                                                    | 0 meses  | 0      |
| 1.9.a     Si se concur       1.9.b     En cualquier       1.10     Servicios pr<br>publicado er<br>de Puestos<br>de Sanidad,<br>Comunidade       1.10.a     Si el puesto       1.10.b     En cualquier       2 FORMACIÓN ACADÉMICA (1)                                                                                                    | estados como alto cargo con nombramiento publicado en Boletín Oficial,<br>puestos del Ministerio competente en materia de Sanidad, Consejerías<br>is en materia de Salud o del Servicio de Salud de las Comunidades                                                                                                    |          | 0      |
| 1.9.b     En cualquier       1.10     Servicios prublicado er de Puestos i de Sanidad, Comunidade       1.10.a     Si el puesto       1.10.b     En cualquier       2.00 Erosmactón académica (regularity)     En cualquier                                                                                                    | rsa para la categoría y especialidad desde la que se accedió al alto cargo                                                                                                    | 0 meses  | 0      |
| 1.10     Servicios pr<br>publicado er<br>de Puestos i<br>de Sanidad,<br>Comunidade       1.10.a     Si el puesto       1.10.b     En cualquiet       2 FORMACIÓN ACADÉMICA (                                                                                                    | r otro supuesto distinto al anterior                                                                                                    | 0 meses  | 0      |
| 1.10.a Si el puesto<br>1.10.b En cualquier<br>FORMACIÓN ACADÉMICA ()                                                                                                    | estados cocupando un puesto de libre designación (PLD) con nombramiento<br>n Boletín Oficial o desempeñando un puesto de los incluidos en las Relaciones<br>de Trabajo (RPT), referidos a puestos del Ministerio competente en materia<br>, Consejerías competentes en materia de Salud o del Servicio de Salud de las<br>es Autónomas                                                          |          | 0      |
| 1.10.b En cualquier                                                                                                    | ocupado pertenece a un cuerpo homólogo                                                                                                    | 0 meses  | 0      |
| 2 FORMACIÓN ACADÉMICA (                                                                                                    | r otro supuesto distinto al anterior                                                                                                    | 0 meses  | 0      |
|                                                                                                    | máximo 15 puntos)                                                                                                    |          | 0      |
| FORMACIÓN ESPECIALIZA                                                                                                    | DA (máximo 35 puntos). (los apartados 3.2 + 3.3 + 3.4 + 3.5 no                                                                                                    |          | 0      |
| odra ser > de 21)<br>1 OTRAS ACTIVIDADES (máx                                                                                                    | kimo 10 puntos)                                                                                                    |          | 0      |
| CITERS HEIRTREPHERES (IIIAX                                                                                                    |                                                                                                    |          | 0      |

Pon meses, méritos, títulos, créditos y todo lo demás sin escatimar. Aquí no hay miseria. Recalcula todo después de cada apartado (botón *Recalcular*, abajo a la derecha).

4.- Por último se pincha en la pestaña TRAMITAR SOLICITUD.

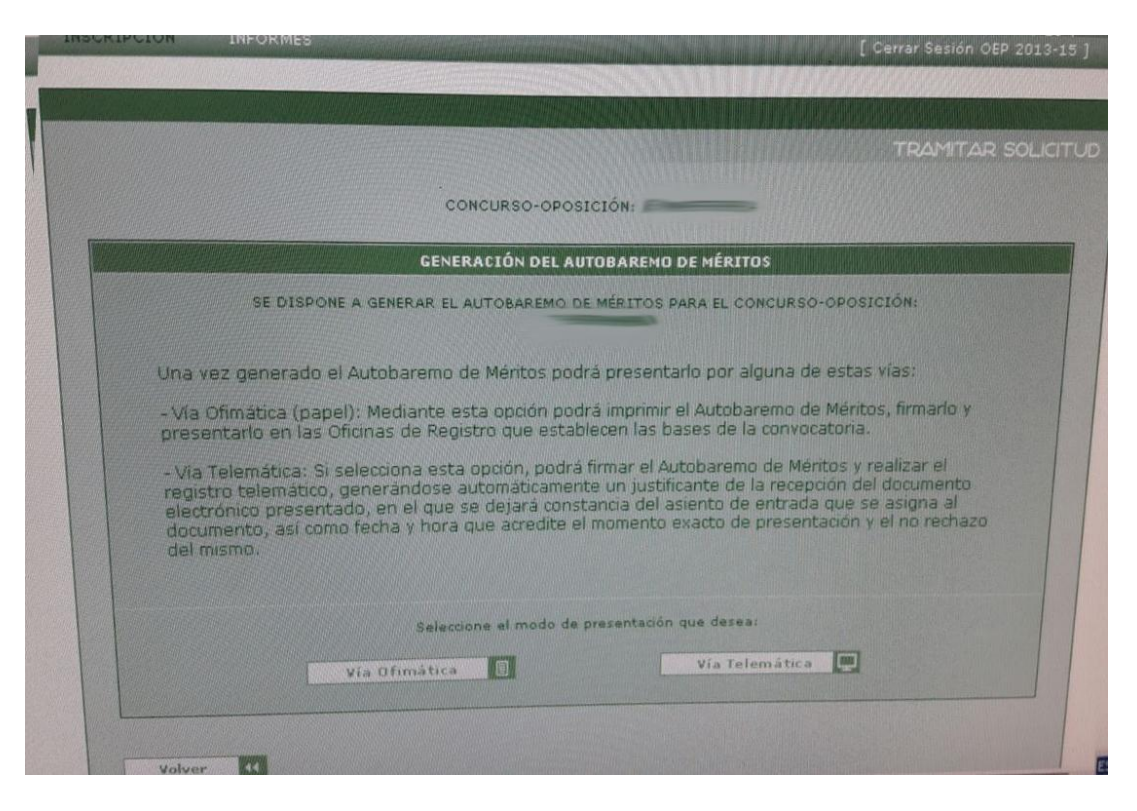

5.- Ahí ya se elige la vía de presentación: O bien presentas vía telemática si entraste con certificado digital, o bien generas documento para entregar en papel vía ofimática.

## NOTA SOBRE NAVEGADORES:

- Mozilla Firefox no nos ha funcionado en ningun caso al menos el primer dia de plazo.
- Explore o Edge sí funcionan.
- Chrome solo nos vale para la vía ofimática ya que al no soportar Java no sirve para firmar con certificado.

## PROBLEMAS QUE VEMOS:

1.- Esta aplicación no facilita nada el trabajo de hacer autobaremo. Ni siquiera te vuelcan el tiempo trabajado en el SAS!!

2.- El autobaremo es limitante por apartados, por lo que si hay dudas en algunas puntuaciones en concreto, optar siempre por la variante más positiva para vosotros. Además, no hay que especificar los méritos uno a uno. Va todo al bulto.

Os seguiremos informando.